## How to Install the Correct Print Driver for the Brady BBP72 printer

000009444

A.) Use the i7100 v5.2 print driver to install the BBP72 printer driver when using Brady Workstation, Data Automation or any 3rd party softwre. <u>5.2 Driver Download</u>

1. Download and unzip / Extract All files. But do not run the install.

2. Install the print driver using the Windows 'Add Printer' Function.

See full instructions here: How to access the inf file to manually install Brady printer drivers

3. When prompted to select printer model, choose BBP72 from the printer model list.

4. Finish the installation.

B.) Installing the BBP72 Driver for use with with LabelMark software (discontinued and no longer supported). <u>4.5.16 Driver Download</u> The BBP72 uses the <u>CAB 4.5.16 XD4M</u> print driver.

1. Download the Driver from BradyID.

## BBP/Z PHILLEI DHVEI

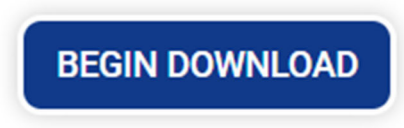

BBP72 Printer Driver ()

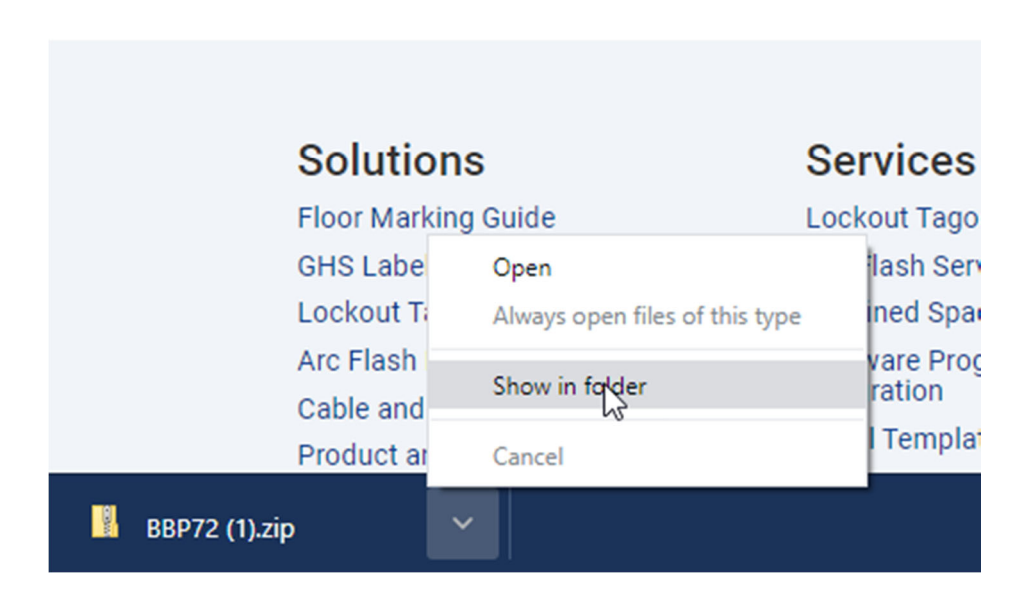

2. Right click and choose "Extract All"

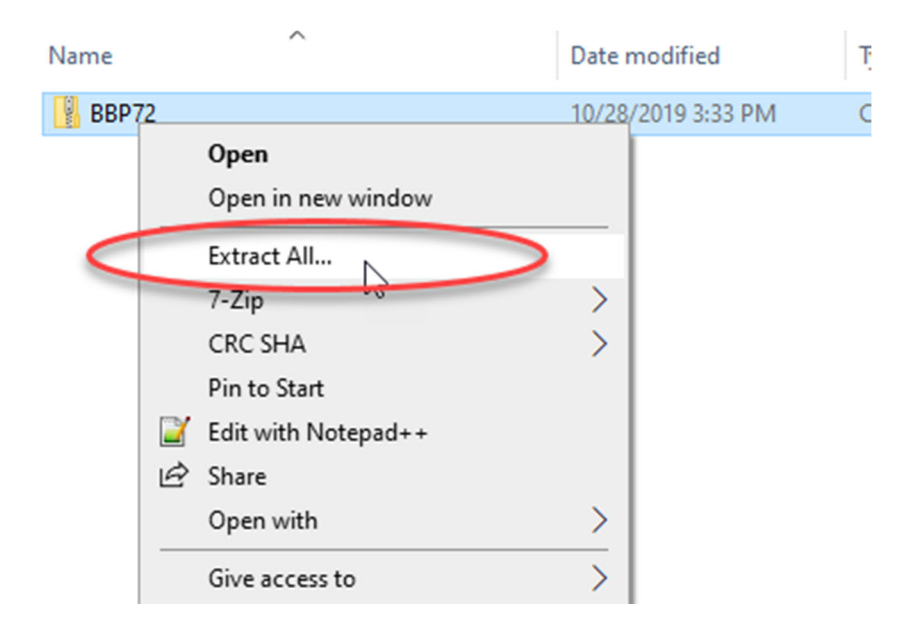

3. Locate the "PrnInst" .exe, right click and choose "Run as Administrator"

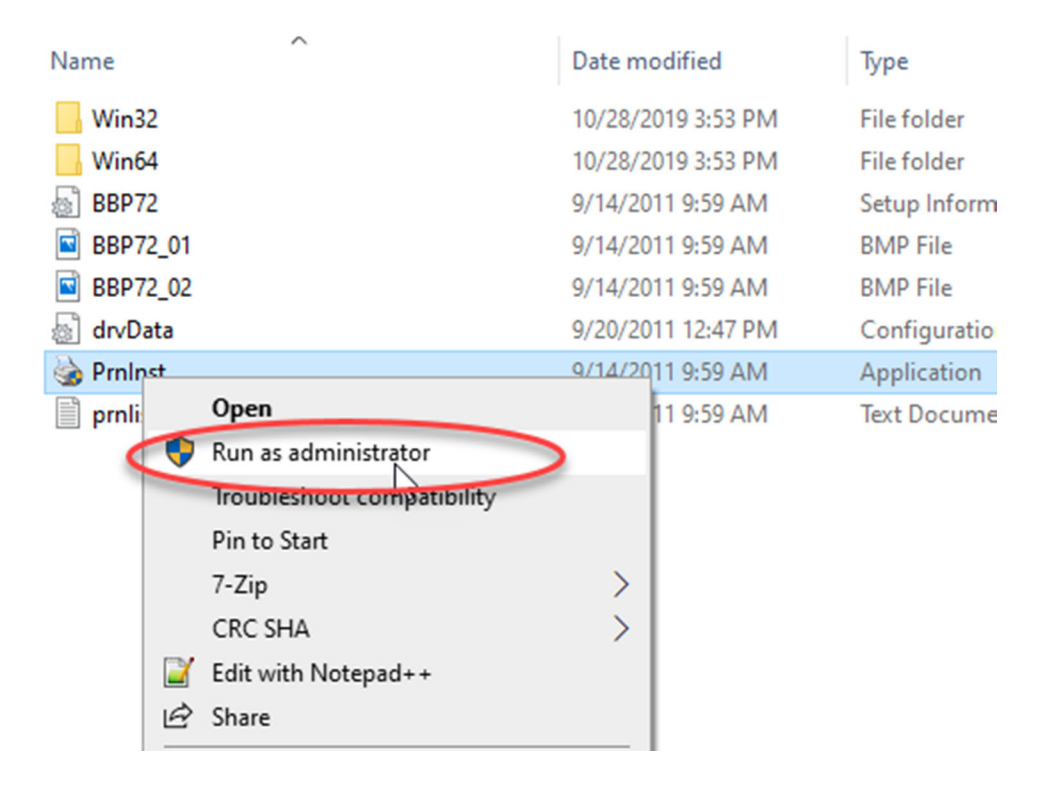

4. Click Next

| 🍓 Welcome |                                                                                                    | × |
|-----------|----------------------------------------------------------------------------------------------------|---|
|           | This wizard will he you install your printer driver.<br>Click <next> to begin the installation procedure.</next> |   |
|           | Exit Help < Previous Next :                                                                                      | > |

5. Scroll down and choose the "CAB XD4M/300" driver option at the bottom

| Selecting the printer                                                                                                    | ×                                                                                                    |
|----------------------------------------------------------------------------------------------------|----------------------------------------------------------------------------------------------------|
| Select Printer<br>Please select the manufacturer and pr                                                                                          | inter you want to install.                                                                                                    |
| Select the manufacturer and model of your<br>printer came with a driver diskette, click <c<br>your printer documentation for a compatible</c<br> | printer. If the driver is in a different folder or your<br>hange location>. If your printer is not listed, consult<br>printer.                               |
| Manufacturers:                                                                                                    | Printers:                                                                                                    |
| CAB                                                                                                    | CAB PX4L/300<br>CAB PX4L/600<br>CAB PX4R/200<br>CAB PX4R/300<br>CAB PX4R/600<br>CAB PX6L/300<br>CAB PX6R/300<br>CAB XD4L/200<br>CAB XD4L/200<br>CAB XD4M/300 |
|                                                                                                    | Change location                                                                                                    |
| Exit                                                                                                    | Help < Previous Next >                                                                                                    |

**Note:** If using the 5.2 install, select the BBP72 driver option.

New Open Select

Printer Installation Wizard

## Select Printer

Please select the printer that you would like to install.

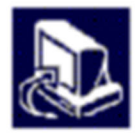

| Brady BBP72                | ^ |
|----------------------------|---|
| Drady SP 00 200 DLUS       |   |
| Brady BP-PR 300 PLUS       |   |
| Brady BP-PR 360 PLUS       |   |
| Brady BP-PR 600 PLUS       |   |
| Brady BP-PR300+CS          |   |
| Brady BP-THT Precision 200 |   |
| Brady BP-THT Precision 300 |   |
| Brady BP-THT Precision 600 |   |
| Brady BSP61 34L            |   |
| Brady BSP61 34R            |   |
| Brady BSP61 62L            |   |
| Brady BSP61 62R            |   |
| Brady i7100-300            |   |
| Brady i7100-300P           | ~ |

| Exit | < Previous | Next > |
|------|------------|--------|
|      |            |        |

6. Enter a printer name and choose a port (this can be changed in the driver settings later).

| Options<br>Printer Options<br>Please select port, printer name and language.                                                                          | ×                                            |
|----------------------------------------------------------------------------------------------------|----------------------------------------------|
| Enter the name for your printer. Also, select the port your printer is<br>done, select <next> to install the printer and add an icon to the Pr</next> | connected to. When you are<br>inters folder. |
| Driver version: 4.5.16                                                                                                    |                                              |
| Printer name: CAB XD 4M/300                                                                                                    |                                              |
| Available ports:                                                                                                    |                                              |
| IP_172.20.27.118<br>IP_192.168.0.17<br>LAN_Brady_i7100-300<br>SHRFAX:<br>COM2:<br>FILE:<br>LPT1:                                                      | Add Port<br>Delete Port                      |
|                                                                                                    |                                              |
| Select language: English                                                                                                    | $\checkmark$                                 |
| Exit Help                                                                                                    | < Previous Next >                            |

7. Install the status monitor if desired

| Options                                                                                                    | ×                            |
|----------------------------------------------------------------------------------------------------|------------------------------|
| Additional Install Options                                                                                                    |                              |
| Install Status Monitor                                                                                                    |                              |
| Install Status Monitor                                                                                                    |                              |
| Run at startup                                                                                                    |                              |
|                                                                                                    |                              |
|                                                                                                    |                              |
| Status Monitor is stand-alone application running in the System Tray and monitoring the sta<br>the connected printer. It provides detailed information about printer status, its operations at<br>processing of the label queue. It can be run automatically at system startup. If you want to<br>any other time, just double click STATMON.EXE in the folder<br>C:\Program Files (x86)\Cab Status Monitor\ | atus of<br>nd<br>start it at |
| Exit Help < Previous                                                                                                    | Finish                       |

## 8. Wait for installation to complete, then click Finish

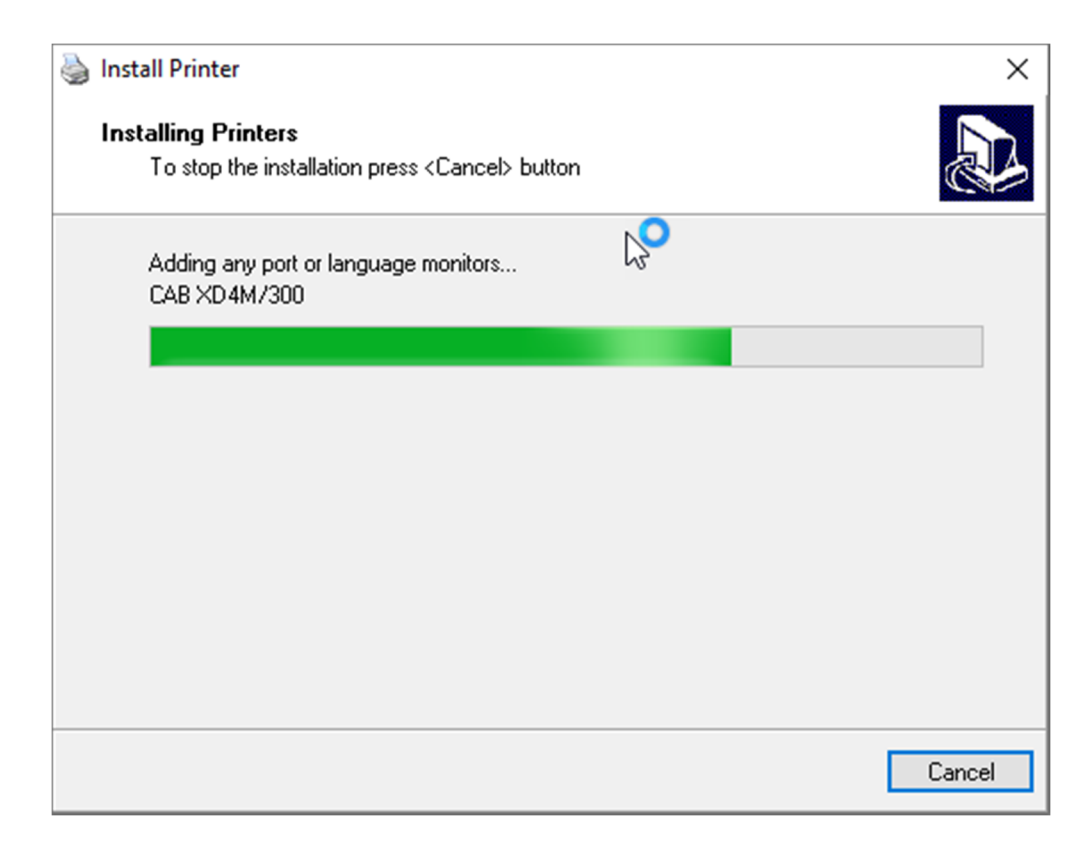